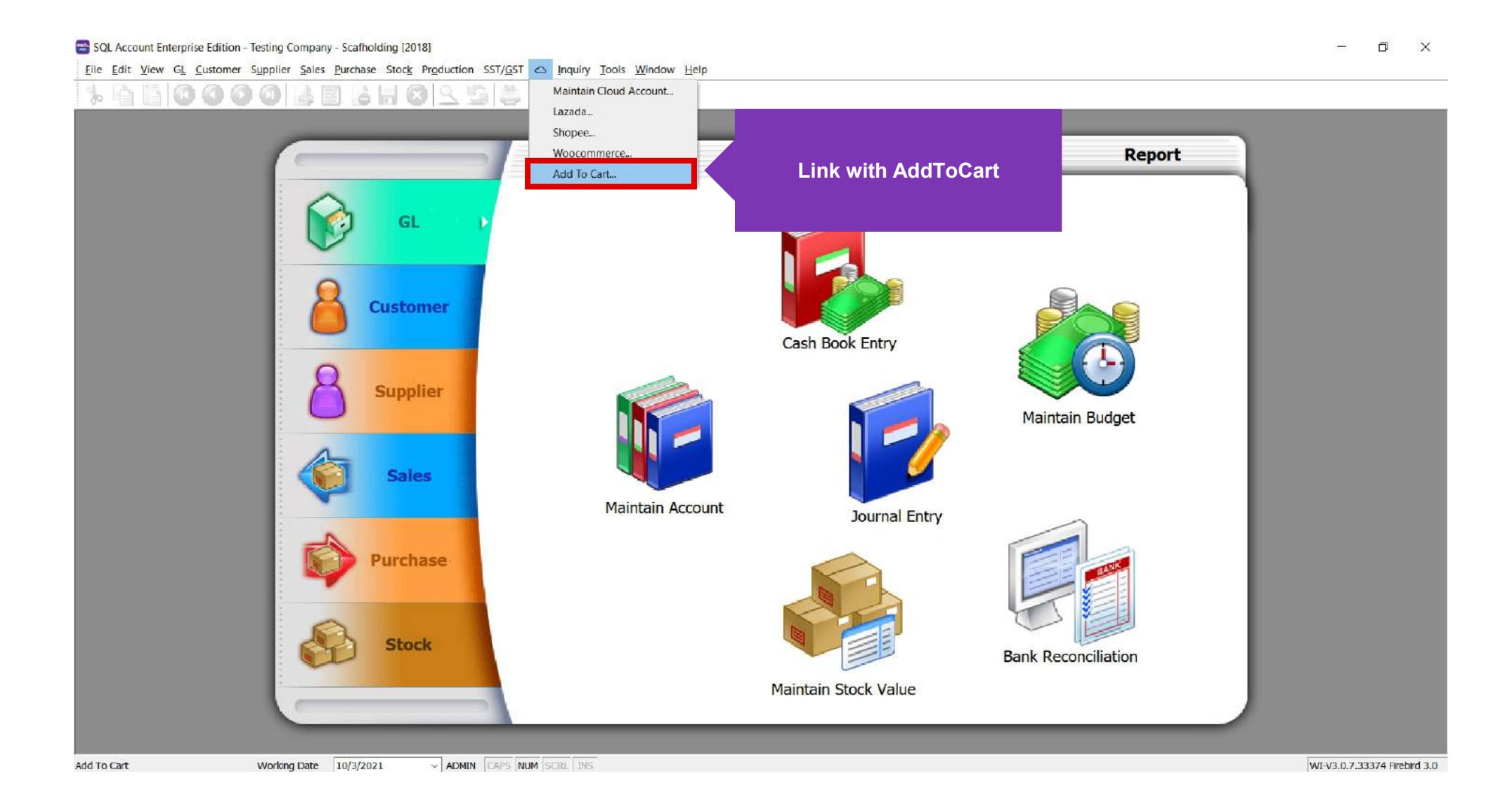

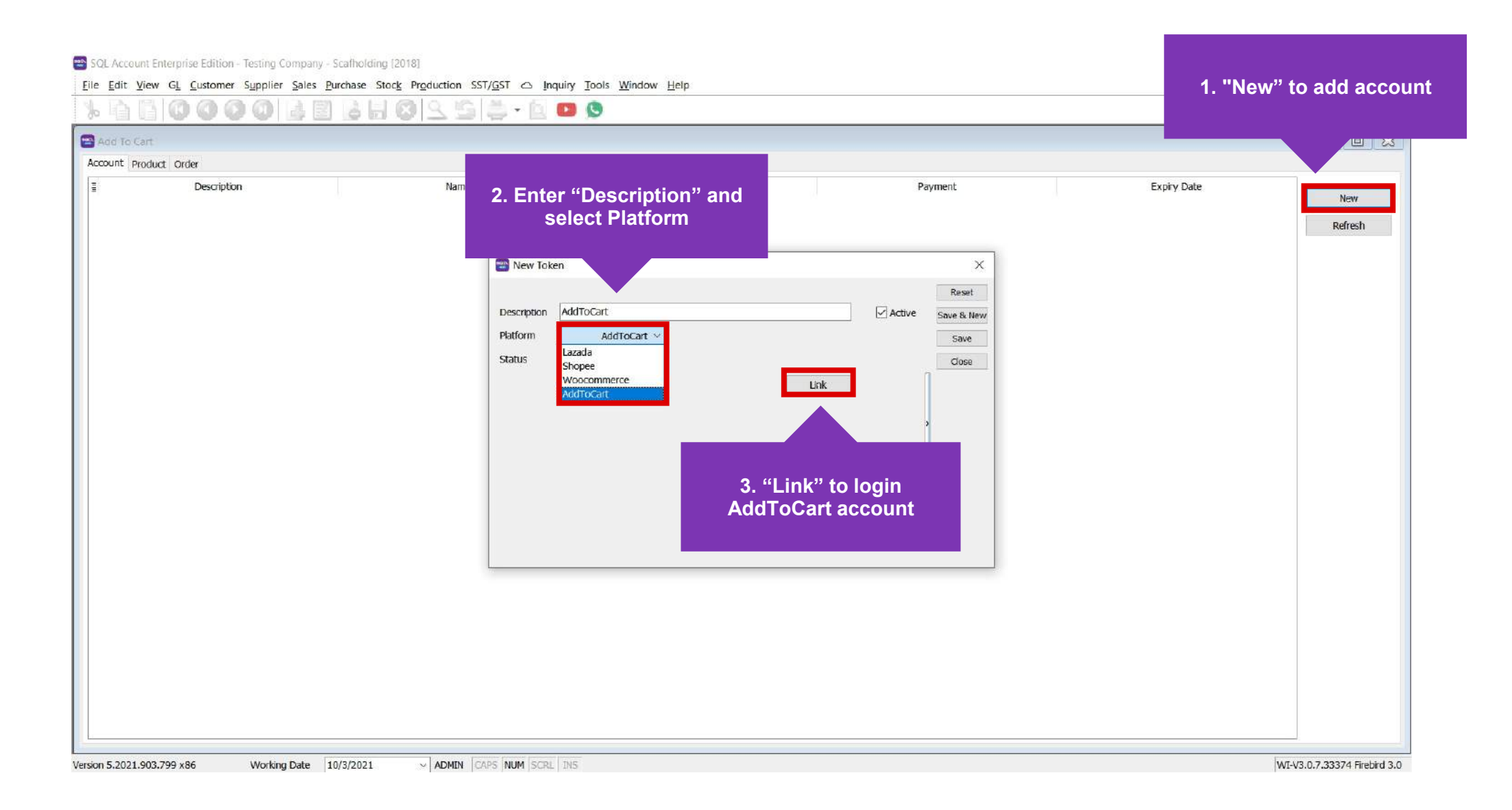

Eile Edit View GL Customer Supplier Sales Purchase Stock Production SST/GST 🛆 Inquiry Tools Window Help

## 0000288402550000 10 Add To Cart - 0 🔀 Account Product Order Description Name Customer Payment Expiry Date New SQL Integration - AddToCart × Refresh REST RURGER **Click shop to link** Note: After logged in with AddToCart account, shop list will be fetched Version 5.2021.903.799 x86 ~ ADMIN CAPS NUM SCRL INS WI-V3.0.7.33374 Firebird 3.0 Working Date 10/3/2021

Eile Edit View GL Customer Supplier Sales Purchase Stock Production SST/GST 🛆 Inquiry Tools Window Help

## % È È O O O È È È H O 2 5 🚔 · È 🔍 😒

|                                                           |                                                                             |                                      |                      | Y                       |              |                          |
|-----------------------------------------------------------|-----------------------------------------------------------------------------|--------------------------------------|----------------------|-------------------------|--------------|--------------------------|
| 🗃 Add To Cart                                             |                                                                             |                                      |                      |                         | Report       |                          |
| Account Product Order                                     | Oustomer                                                                    | Paymen†                              | Evniny Date          | New                     |              |                          |
| AddToCart VegePro Double click on store to setup Settings | Settings Customer Payment Shipping Transaction Voucher Discount Location OK | X<br>V<br>V<br>V<br>V<br>V<br>Cancel | 10/3/2021 3:49:55 PM | New<br>Refresh          | in Budget    |                          |
| Stock                                                     |                                                                             |                                      |                      | Bank Red                | conciliation |                          |
| ettings must be setup for the f                           | irst time                                                                   | Mair                                 | ntain Stock Value    | autoritaria 6.000.08949 |              |                          |
| Working Date 10/3/2021 - ADMIN CAPS N                     | JM SCRL INS                                                                 |                                      |                      |                         |              | WI-V3.0.7.33374 Firebird |

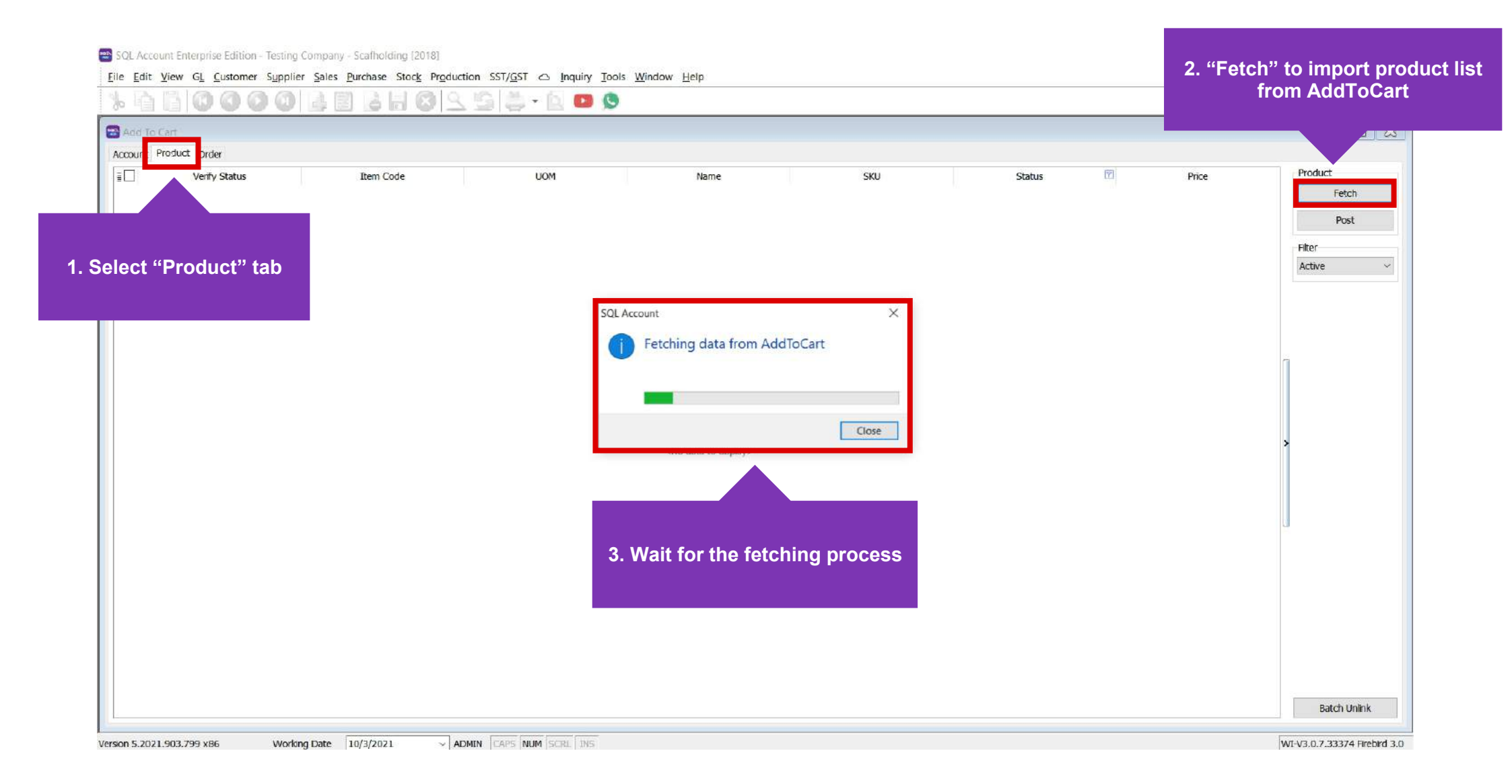

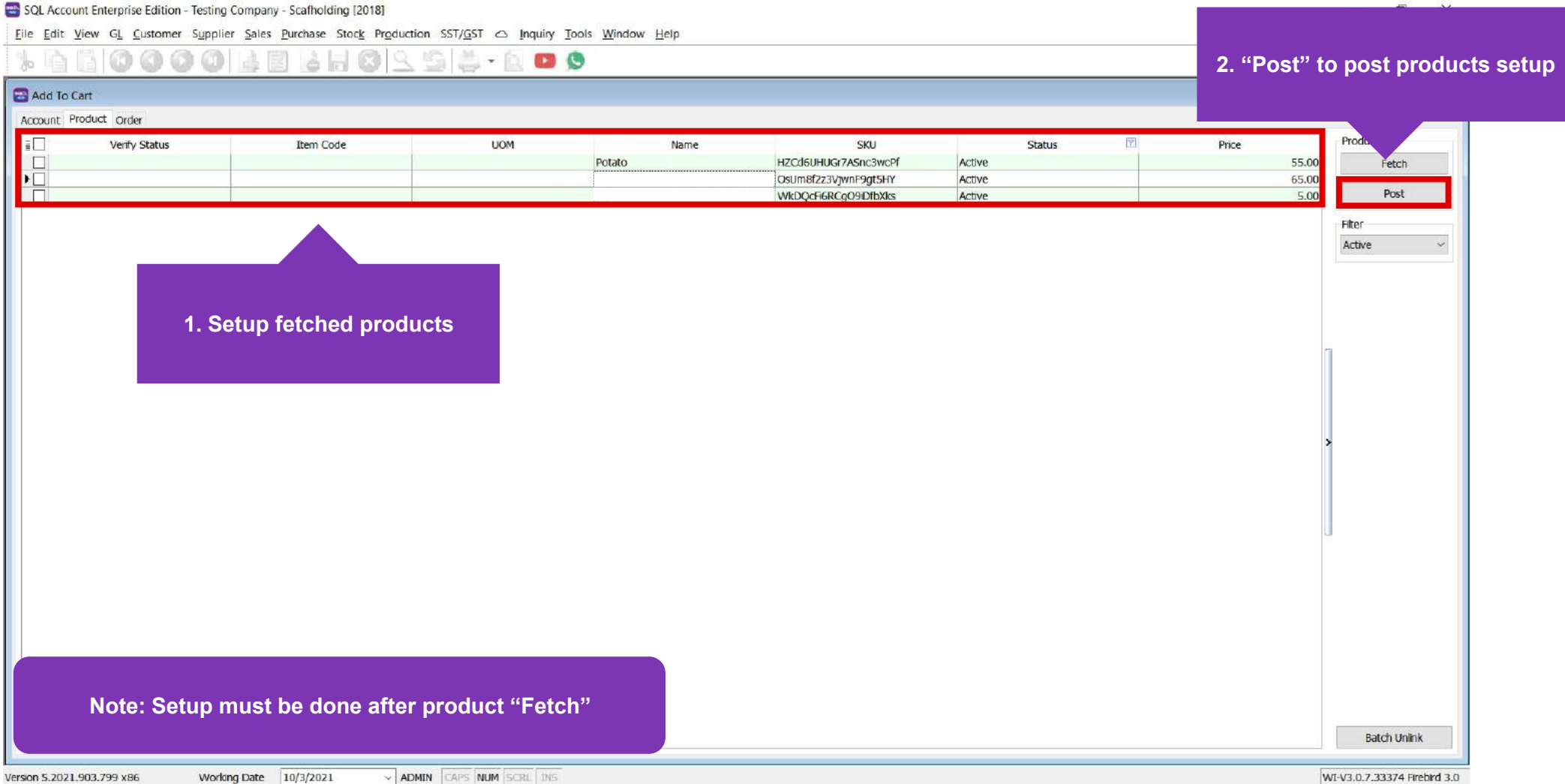

SQL Account Enterprise Edition - Testing Company - Scafholding [2018]

- 🖬 X

Eile Edit View GL Customer Supplier Sales Purchase Stock Production SST/GST 🛆 Inquiry Tools Window Help

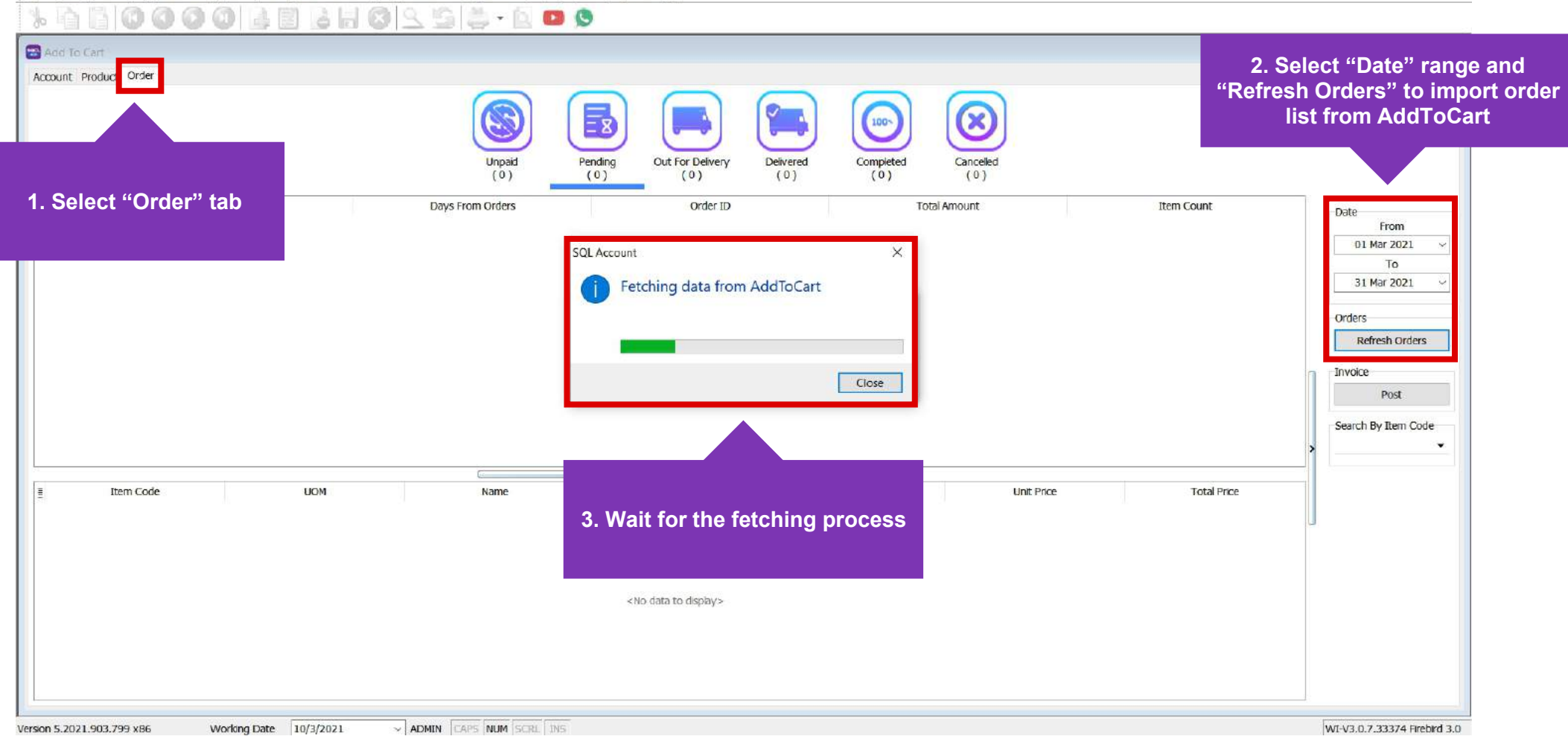

## 1. Select "Status" to filter order

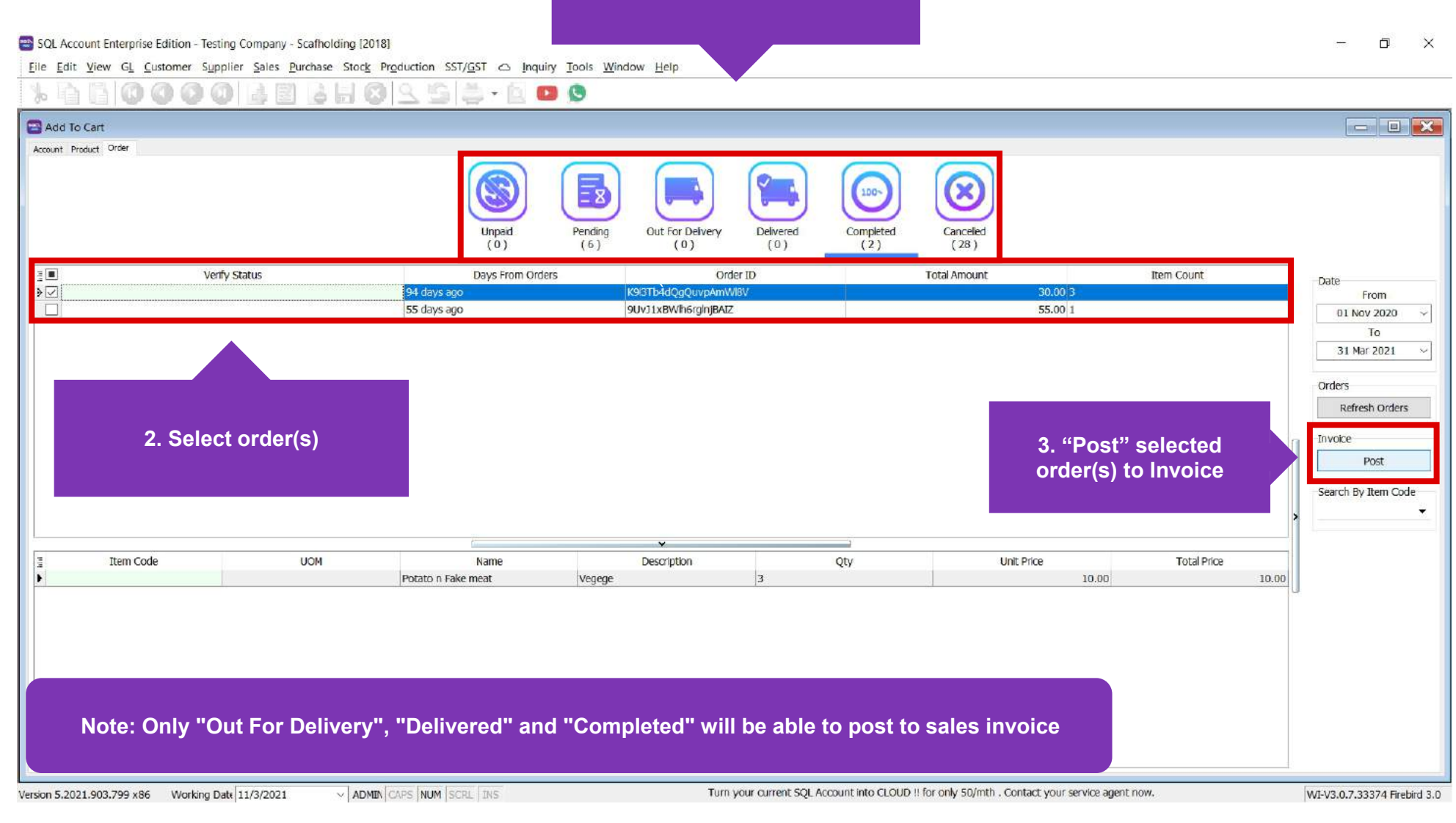

SQL Account Enterprise Edition - Testing Company - Scafholding [2018]

Eile Edit View GL Customer Supplier Sales Purchase Stock Production SST/GST Co Inquiry Tools Window Help

| voice                                                                               |                                   |                              |                     |                 |           |
|-------------------------------------------------------------------------------------|-----------------------------------|------------------------------|---------------------|-----------------|-----------|
| Inv                                                                                 | voice                             |                              | •                   | Cancelled 🗌     | New       |
| Customer:- 300-A0001 💌 5\$ @ 2.5030                                                 |                                   |                              | Inv No : K9I3Tb4c   | iQgQuvpAmWi81 Q | Edit      |
| 0142252525 - Alan                                                                   |                                   |                              | Next No :- TY-00130 |                 | Deleta    |
| Address : Seta Alam, Klang, 42100, Setangor                                         |                                   |                              | Date :- 7/12/202    | 20 🔹            | C. Ser    |
| NEWTON CITY CENTER                                                                  |                                   |                              | Agent :- LF         | <b></b>         | Mail Pro- |
| 59405 SINGAPORE                                                                     |                                   |                              | Ref 1. :-           |                 | Land      |
| Description : - AddToCart - Setia Alam, Klang, 42100, Selangor (Items = 1, Qty = 3) |                                   | -                            | Ext. No :-          |                 | Refre     |
| + - O O Profit Estimator                                                            |                                   |                              |                     |                 | Brows     |
| Invoice Matrix                                                                      |                                   |                              |                     |                 |           |
| E Item Code UDF_xitemCode Description                                               | Qty UCM U/Price Disc Sub Total Ta | IX Tax Ind Tax Amt Sub Tot U | DF_xFrDocNo UDF U   | DF UDF UDF      | COP       |
| Pitm                                                                                | 3.00 041 30.00 30.00              | 0.00 30.00                   |                     |                 |           |
|                                                                                     |                                   |                              |                     |                 |           |
|                                                                                     |                                   |                              |                     | 1               |           |
|                                                                                     |                                   |                              |                     |                 |           |
|                                                                                     |                                   |                              |                     |                 |           |
|                                                                                     |                                   |                              |                     |                 |           |
|                                                                                     |                                   |                              |                     |                 |           |
|                                                                                     |                                   |                              |                     |                 |           |
|                                                                                     |                                   |                              |                     |                 |           |
|                                                                                     |                                   |                              |                     | *               |           |
|                                                                                     |                                   |                              |                     | >               |           |
|                                                                                     |                                   |                              |                     | *               |           |
|                                                                                     |                                   |                              |                     | >               |           |
|                                                                                     |                                   |                              |                     | >               |           |
|                                                                                     |                                   |                              |                     | >               |           |
|                                                                                     |                                   |                              |                     | >               |           |
|                                                                                     |                                   |                              |                     | >               |           |
|                                                                                     |                                   |                              |                     | >               |           |
|                                                                                     |                                   |                              |                     | >               |           |
|                                                                                     |                                   |                              |                     | >               |           |
|                                                                                     |                                   |                              |                     | <b>&gt;</b>     |           |
|                                                                                     |                                   |                              |                     |                 |           |
|                                                                                     |                                   |                              |                     | <b>&gt;</b>     |           |
|                                                                                     |                                   |                              |                     | <b>&gt;</b>     |           |
| Noto: Sample Invoice successfully posted from AddTeCart                             | 10                                | 0.00 70.00                   |                     | >               |           |
| Note: Sample Invoice successfully posted from AddToCart                             | 3.02 20.02                        | 0.00 30.00                   |                     |                 |           |
| Note: Sample Invoice successfully posted from AddToCart                             | 3.00 30.00                        | 0.00 30.00                   |                     | J               |           |

- 🗗 🗙